### Apresentação

1

Para os emitentes de documentos fiscais eletrônicos **NFC-e** a Sefaz disponibilizou novas obrigatoriedades por meio da nota técnica 2015/002, que serão validadas a partir de 01 de Dezembro de 2015. Dentre elas, destacam-se o Enquadramento Legal IPI, Regras de Validação Diversas e Grupos de Tributação vinculados com CFOP e CST bem como o NCM existente na tabela MDIC. Para evitar que as notas sejam rejeitadas ao serem enviadas à Sefaz é de extrema importância que os cadastros relacionados à tributação estejam corretos, pois sua ausência ou o preenchimento incorreto impossibilitará o faturamento da nota em questão.

Este tutorial tem como objetivo auxiliar no processo de parametrização, vinculação da operadora de cartão à forma de pagamento e configuração servidor NFC-e.

Clientes que utilizam ECF não devem realizar os procedimentos citados neste tutorial. As alterações são válidas somente para quem utiliza NFC-e.

| Tabela de Alterações |        |                                                                                  |  |  |  |
|----------------------|--------|----------------------------------------------------------------------------------|--|--|--|
| Data                 | Versão | Descrição                                                                        |  |  |  |
| 24/11/2015           | v.1.0  | Criação do documento                                                             |  |  |  |
| 26/11/2015           | v.1.1  | Atualização dos procedimentos iniciais                                           |  |  |  |
| 27/11/2015           | v.1.2  | Atualização do link instaladores                                                 |  |  |  |
| 27/11/2015           | v.1.3  | Atualização de procedimentos iniciais para o módulo de Material de<br>Construção |  |  |  |
| 19/02/2016           | v.1.4  | Atualização de link's                                                            |  |  |  |
| 23/03/2016           | v. 1.5 | Atualização de link's                                                            |  |  |  |

Abaixo, descrição da criação e das últimas alterações efetuadas no documento.

#### 1. Procedimentos iniciais

Para utilizar a nova regra da Sefaz são necessários os seguintes procedimentos iniciais:

Observação: altamente recomendável que a empresa agende um período para atualização da estrutura do Banco de Dados, de preferência fora do horário de expediente.

© Todos os direitos reservados. - PC Sistemas - v. 1.5

Data: 23/03/2016

Página 1 de 10

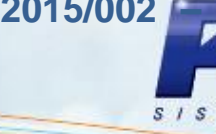

Atualizar e executar as rotinas:

- ✓ Rotina 560 Atualizar Banco de Dados, a partir da versão 23.10.400, ou superior, atualizar todas as tabelas e índices.
- ✓ Rotina 500 Atualizar Procedures, a partir da versão 23.10.549 ou superior (procedures- pacote de regras fiscais - FISCAL), aba Essenciais/Procedures.
- Rotinas 300 Atualizar Funções de Venda, 1400 Atualizar Procedures, 1460 Pré Cadastro de NF-e, 1100 - Atualizar Procedures, 2000 - Atualizar Procedures do Autosserviço são atualizações periódicas de objetos no banco de dados, baixar a ultima versão disponível no winthor upgrade.
- 6000 Atualização Banco de dados, a partir da versão 23.0.5.5 (somente para clientes) que utilizam o módulo myMix);
- 6001 Atualização Banco de dados, a partir da versão 23.0.0.40 (somente para clientes que utilizam o módulo myMix).
- Atualizar as rotinas:
  - ✓ Rotina 2097 Auditoria NFC-e, a partir da versão 23.0.5.43, essa rotina faz o envio das notas em contingência para o Sefaz de forma manual.
- Atualizar servidor de faturamento (rotina 2099 Faturamento Autosserviço) versão 1.0.237 ou superior;

http://servicos.pcinformatica.com.br/autoservico/instaladores/ServidorFaturamento\_/

Executar o Atualizador 2075 no link: http://servicos.pcinformatica.com.br/autoservico/instaladores/Ferramentas/Instaladores%202 075/

Observação: será realizada a atualização dos seguintes serviços:

- Servidor NFC-e 1.0.92 link: de para а versão http://servicos.pcinformatica.com.br/instaladornfce23/
- Envio vendas para а versão 3.0.0.213 link: http://servicos.pcinformatica.com.br/autoservico/instaladores/Enviovendas /.
- Arquivo .bin da rotina 2075 Frente de Caixa para a versão 23.14.583
- Para clientes que utilizam o módulo de Material de Construção:

✓ Atualizar o arquivo .bin da rotina 2030 – Frete de Caixa para a versão: 23.13.312 no link: http://servicos.pcinformatica.com.br/autoservico/2030/executaveis

✓ Atualizar a rotina PCSIS4101 - Procedure de Venda Assistida versão: 23.13.64 todas as opções.

© Todos os direitos reservados. - PC Sistemas - v. 1.5

Data: 23/03/2016

Página 2 de 10

#### 2. Parametrizações Necessárias

Para utilizar a nova regra da nota técnica é necessário efetuar as seguintes parametrizações:
2.1 Acesse a rotina 302 – Cadastrar Cliente e clique o botão Manutenção de Registro;

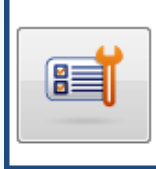

Manutenção de registro Pesquisar, visualizar, editar um ou mais registros, excluir/desativar/reativar, imprimir, exportar, check-list, clonar...

#### 2.2 Clique o botão Pesquisar;

2.3 Selecione o cliente com duplo clique;

| 302 - Cac<br>Winthor - PC Sis                                                                                | dastr<br>temas                             | ar Client      | e                      |        |                   |           |                |                 |                |
|----------------------------------------------------------------------------------------------------|--------------------------------------------|----------------|------------------------|--------|-------------------|-----------|----------------|-----------------|----------------|
| 🔎 Nova pesquisa                                                                                              | 🔎 Nova pesquisa 🛛 👌 Restaurar 🛛 📇 Imprimir |                |                        |        |                   |           |                |                 |                |
| 🗄 01 - Capa 02 - Dados Cadastrais                                                                            |                                            |                |                        |        |                   |           |                | *               |                |
| 🗄 Cliente                                                                                                    | Fantasi                                    | Tipo de Pessoa | CNPJ/CPF               | Código | Insc. Est. / Pr   | Atividade | Ramo Atividade | Cliente Princip | Nome do Clien  |
| COD.<br>10/DF/F/ISEN<br>CLIENTE                                                                              | COD.<br>10/DF/<br>F/ISEN                   | Jurídica(J)    | 22.003.149/00<br>02-48 | 10     | 106369083         | 10        | FARMÁCIAS      | 9               | COD. 9 - CLI D |
| COD. 8 - CLI<br>DA FILIAL 5                                                                                  | COD. 8<br>- CLI<br>DA<br>FILIAL<br>5       | Jurídica(J)    | 00.088.120/00<br>01-92 | 8      | ISENTO            | 8         | PAPELARIA      | 8               | COD. 8 - CLI D |
| COD. 7 - CLI<br>DA FILIAL 4                                                                                  | COD. 7<br>- CLI<br>DA<br>FILIAL<br>4       | Jurídica(J)    | 00.060.541/00<br>01-05 | 7      | ISENTO            | 7         | LANCHONETE     | 7               | COD. 7 - CLI D |
| COD. 6 - CLI<br>DA FILIAL 3                                                                                  | COD. 6<br>- CLI<br>DA<br>FILIAL<br>3       | Jurídica(J)    | 00.023.341/00<br>01-82 | 6      | 0730851600<br>111 | 6         | RESTAURANTE    | 6               | COD. 6 - CLI D |
| COD.<br>30/GO/J/IE                                                                                           | COD.<br>30/GO/<br>J/IE                     | Jurídica(J)    | 00.015.883/00<br>01-03 | 30     | ISENTO            | 10        | FARMÁCIAS      | 10              | COD. 10/DF/F   |
| 83                                                                                                    | 83                                         |                |                        |        |                   |           |                |                 |                |
|                                                                                                    |                                            |                |                        |        |                   |           |                |                 |                |
| Manutenção 🛛 🖶 Ações 🔹 💽 Visualizar 📰 Novo 💼 Excluir 🔇 Retornar                                              |                                            |                |                        |        |                   |           |                |                 |                |
| 302 - Cadastrar Cliente Configuração do dicionário: Personalizada<br>Versão do dicionário de dados: 24010180 |                                            |                |                        |        |                   |           |                |                 |                |

Data: 23/03/2016

Página 3 de 10

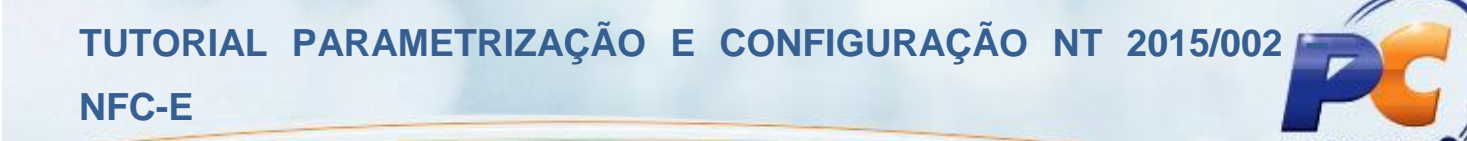

2.4 Verifique se o campo CNPJ/CPF\*\* está preenchido corretamente. È de extrema importância que este campo seja preenchido corretamente, pois a Sefaz passará a validar esta informação;
2.5 Clique o botão Salvar;

| 302 - Cadastrar C                               | lie | te                                             |                       |          |                                                           |                          |               |
|-------------------------------------------------|-----|------------------------------------------------|-----------------------|----------|-----------------------------------------------------------|--------------------------|---------------|
| Winthor - PC Sistemas                           |     |                                                |                       |          | PCSIS302                                                  |                          |               |
| Opções de navegação                             | ~   | 🗕 Contrair 🛛 🛨 Expandir                        |                       |          | Informação                                                | »                        |               |
| - Seções:                                       | _   | 01 - Capa                                      |                       |          | Nome campo:                                               |                          |               |
| : 01 - Capa                                     |     | Código *                                       |                       | =        | CGCENT                                                    |                          |               |
| ···· 02 - Dados Cadastrais                      |     | Cliente **                                     |                       | -        | Tipo:                                                     | Tamanho:                 |               |
| 03 - Endereço Comercial                         |     | Fantasia                                       | _                     |          | VARCHAR2                                                  | (18,0)                   |               |
| - 04 - Endereço Cobrança                        |     | Tipo de Pessoa ** Jurídica(J)                  | -                     |          | Obrigatório: Rotina cada                                  | astro:                   |               |
| 05 - Endereço de Entrega                        |     | CNPJ/CPF **                                    |                       |          | Sim                                                       | Executar                 |               |
| <ul> <li>4 07 - Condições Comerciais</li> </ul> |     | RG                                             |                       |          | Auto-incremento:                                          |                          |               |
| ■ 7.1 - Parâmetros                              |     | Orgão Emissor                                  | _                     |          | Ndo                                                       | -                        |               |
| Dias de atendimento                             | =   | UF                                             |                       |          | Formula de preenchiment                                   | 0                        |               |
| 7.2 - Opções                                    |     | Rede de Cliente                                | _                     |          | Valor default:                                            | Multi-Edicão:            |               |
| 7.3 - Opções I                                  |     | CNAE (Código Nacional de Atividade Enco        | _                     |          |                                                           | Não                      |               |
| - 08 - Tributação                               | 3   |                                                | Data primeira compra  | -        |                                                           | Ajuda:                   |               |
| 09 - Observações Gerenciais                     |     |                                                | 02 - Dados Cadastrais |          |                                                           | Digitar o CNPJ para pess | oa jurídica e |
| - 10 - Dados Profissionais                      |     | Data da ultima alteração da 1203               | -                     |          | CPP para pessoa Pisica.                                   |                          |               |
| 11 - Dados Conjuge                              |     | Código do funcionario que realizou a ultim     |                       |          |                                                           |                          |               |
| 12 - Cal tao Hueidade Lojas                     |     | Bloquear geração de arquivo remessa par Não(N) | -                     |          |                                                           |                          |               |
| - 14 - Auto peças                               | -   | Caminho do diretório do contrato               |                       |          |                                                           |                          |               |
|                                                 |     | Insc. Est. / Produtor **                       |                       |          |                                                           |                          |               |
|                                                 | 2   | Insc. Municipal                                |                       |          | Legendas<br>* Campo obrigatório: bar                      | oco de dados             |               |
| Apenas os campos obrigatórios                   |     | Insc. Est. Sub. Tributário                     |                       | Ŧ        | ** Campo obrigatório: de                                  | efinido manual           |               |
| Campo obrigatório<br>Campo não editável         |     |                                                |                       |          |                                                           |                          |               |
| 302 - Cadastrar Cliente                         |     |                                                | G<br>Verså            | on<br>ão | figuração do dicionário: Pe<br>do dicionário de dados: 24 | ersonalizada<br>1010180  |               |

2.6 Verifique se o campo **Código da Cidade IBGE** está preenchido corretamente. È de extrema importância que este campo seja preenchido corretamente, pois a Sefaz passará a validar esta informação;

2.7 Clique o botão Salvar;

| 302 - Cadastrar C<br>Winthor - PC Sistemas                                                                                                    | lie               | nte                                                                                                    | Z _<br>PCSIS302                                                           |                 | ×        |
|----------------------------------------------------------------------------------------------------|-------------------|----------------------------------------------------------------------------------------------------|---------------------------------------------------------------------------|-----------------|----------|
| Opções de navegação                                                                                                    | ~                 | 😑 Contrair 🚦 Expandir                                                                                                    |                                                                           |                 | ~        |
| Seções:           -01 - capa           -02 - Dados Cadastrais           -03 - Endereço Comercial           -04 - Endereço Cobrança           -05 - Endereço Cobrança           -06 - Posição Financeira           -07 - Condições Comerciais           -07 - Condições Comerciais           -7 - Condições Comerciais           -7.1 - Parâmetros           -7.3 - Opções I           -7.4 - Opções II           -08 - Tributação | M N               | Classificação<br>Validar peso variável mapa WMS<br>Tipio notificação TGI<br>Código GLN<br>03 - Endereço Comercial<br>Praça *<br>Filial de Faturamento<br>Número de Sequencia de Entrega<br>Endereço Comercial **<br>Número<br>Código do Bairro<br>Baitero ** | E(E) [<br>Nšo(N) [<br>01 - NothCar todos(01) [<br>                        |                 |          |
| <ul> <li>- 09 - Observações Gerenciais</li> <li>- 10 - Dados Profissionais</li> <li>- 11 - Dados Cônjuge</li> <li>- 12 - Cartão Fidelidade Lojas</li> <li>- 13 - Medicamentos</li> <li>- 14 - Auto peças</li> </ul>                                                                                                    | •                 | Código da Cidade IBGE<br>Cidade IBGE **<br>Municipio<br>Estado<br>CEP **                                                                                                    |                                                                           |                 | ıção     |
| ibge Apenas os campos obrigatórios Camp Camp                                                                                                    | io obri<br>io não | Código do País<br>Telefone Comercial<br>Fav<br>igatório<br>e ditável                                                                                                    | con                                                                       | celar           | Informat |
| 302 - Cadastrar Cliente                                                                                                    |                   |                                                                                                    | Configuração do dicionário: Perso<br>Versão do dicionário de dados: 24010 | naliza<br>) 180 | da       |

**Observação:** é necessário verificar as informações relacionadas ao NCM. Saiba como realizar esse processo no **item 3** do **Tutorial Revisão e Cadastro para Alterações NF-e e NFC-e**, disponibilizado na Base de Conhecimento.

© Todos os direitos reservados. - PC Sistemas - v. 1.5

Data: 23/03/2016

Página 4 de 10

### 3. Vincular Operadora de Cartão à Forma de Pagamento

Para utilizar o processo vincular operadora de cartão à forma de pagamento, efetue os seguintes procedimentos:

- 3.1 Acesse a rotina 522 Cadastrar Tipo de Cobrança;
- 3.2 Clique o botão Pesquisar, selecione a cobrança desejada e clique Enter;

3.3 Na aba Dados Cadastrais marque as opções Cartão de Crédito e Exportar Autosserviço;

| 522 - Cadastrar tipo de cobrança<br>Winthor-PC sistemas                                                                                                    | ☑ _ □ >                                       |
|----------------------------------------------------------------------------------------------------|-----------------------------------------------|
| Dados cadastrais Cartão de crédito Relacionamento Cobrança X Plano de pagamento Código Cobrança                                                                                                    |                                               |
| VCRE VISA CREDITO                                                                                                    |                                               |
| Moeda Filal                                                                                                    |                                               |
| Dias Fluxo Col. Fluxo Tx. Juros Nível Venda Nº Dias p/Lib. Créd. Nº Dias Bloq.Aut. Num.Banco C.M. Cód. Br                                                                                                    | anco Prz. Máx. Venda                          |
| Letra Cobrança Forma Pagto ECF Dias de Carência % Com. Mot. Cód. Protesto Prazo Protesto Cód.Banco tarifa                                                                                                    | VI.Tarifa bancária varejo                     |
| Tipo Comissão VI.Minimo venda Nº. Max. Parcelas Cód. não Protesto.                                                                                                    |                                               |
| Image: Trip State     Image: Trip State     Image: Trip S | ✓ Permite Baixa Manual ✓ Cobrança em trânsito |
| ✓ Exibe no acerto de caixa         ✓ Exibir no faturamento         ✓ Cobrança de custódia         ✓ Cartão de Crédit           ✓ Valida Lim.Orédito ECF         ✓ Cobrança Broker         ✓ Depósito Bancário         ✓ Exportar Autosse                                                                                                    | o<br>erviço                                   |
| Permite Seleção Cliente ECF  v Autenticação Mecanica no Acerto de Carga (402)  v Permite Contra V<br>Utilizar taxa cadastrada na cobrança  v Restringir Recarga de Celular                                                                                                    | ale Autosserviço                              |
| Desconto de Cheque                                                                                                    |                                               |
| J Utiliza desconto de cheque                                                                                                    |                                               |
| Cód. cobr. desc cheque Cód. cobr. dev. desc. cheque                                                                                                    |                                               |
| Observação n/NF:                                                                                                    |                                               |
|                                                                                                    |                                               |
|                                                                                                    | <u>G</u> ravar <u>C</u> ancelar               |

© Todos os direitos reservados. - PC Sistemas - v. 1.5

Data: 23/03/2016

Página 5 de 10

3.4 Na aba **Cartão de Crédito** selecione no filtro **Cliente (Bandeira Cartão)** o cliente que será efetuada a cobrança após a quitação do cupom com a venda de cartão de crédito durante o fechamento do caixa;

Observação: a aba Cartão de Crédito será habilitada quando a opção Cartão de Crédito da aba Dados Cadastrais estiver marcada.

3.5 Selecione a **Cobrança** que será realizado o desdobramento após o acerto na rotina **410 – Acerto de Caixa Checkout**;

| 3.6 | Informe o Código | de Operadora | de cart | ão de créd | ito ou débito; |
|-----|------------------|--------------|---------|------------|----------------|
|-----|------------------|--------------|---------|------------|----------------|

| 522 - Cadastrar tipo de cobrança<br>Winthor - PC Sistemas                |                                      |                         | ⊠ _ □ ×                         |
|--------------------------------------------------------------------------|--------------------------------------|-------------------------|---------------------------------|
| Dados cadastrais Cartão de crédito Relacionamento Cobrança X Plano       | de pagamento                         |                         |                                 |
| Cliente (Bandeira Cartão)                                                |                                      |                         |                                 |
| 3 CIELO S.A                                                              | Prazo (Dias) %                       | Taxa Adm. Cód. bandeira | (Auttar) Cód. bandeira (Sitef)  |
|                                                                          |                                      | 10,00                   |                                 |
| CARC CARTAO DEBITO A RECEBER                                             | <ul> <li>Tipo de operação</li> </ul> | 0                       |                                 |
| 301013 TAXAS CARTAO DE CREDITO                                           | <ul> <li>Crédito</li> </ul>          | O Débito                | ○ Voucher                       |
| Operadora                                                                | Tipo de pagamen                      | nto                     |                                 |
| 05 Credcard/RedeShop                                                     | 🔿 À vista                            | O Parcelado             | <ul> <li>Todos</li> </ul>       |
| Arraste uma coluna para este campo para agrupar os dados por esta coluna |                                      |                         |                                 |
| Dados Parcelamento Taxa de administr                                     | ação                                 |                         |                                 |
| Filial Cód. Cobrança Qtde. parcelas % taxa adm. cartão De Qt.Parc        | . Até Qt.Parc.                       |                         |                                 |
| Não existem registros a serem mostrados                                  |                                      |                         |                                 |
| HI 4I 4 > >> HI + - >> × × 🖬 🔸                                           |                                      |                         | Þ                               |
|                                                                          |                                      |                         | <u>G</u> ravar <u>C</u> ancelar |

3.7 Informe no campo **Prazo (Dias)** o prazo de vencimento para que o título seja gravado;

**Observação:** a quantidade de dias informada será somada à data da venda para formar a data de vencimento.

3.8 Insira no campo % Taxa Adm. o percentual da taxa de administrativa da bandeira informada;

3.9 Verifique os códigos padrão de retorno do Sitef, no link <a href="http://tdn.totvs.com/pages/releaseview.action?pageld=73893101">http://tdn.totvs.com/pages/releaseview.action?pageld=73893101</a> e informe no campo Código Bandeira (Sitef), independente da Administradora que está sendo roteado;

© Todos os direitos reservados. - PC Sistemas - v. 1.5

Data: 23/03/2016

Página 6 de 10

3.10 Selecione o tipo de operação do cartão na caixa **Tipo de Operação** e a forma de pagamento na caixa **Tipo de Pagamento**;

3.11 Clique o botão **Gravar** e, em seguida, acesse a rotina **2075** para que as configurações sejam validadas.

| 522 - Cadastrar tipo de<br>Winthor - PC Sistemas | e cobrança                       |                                                            |                        | <b>∠</b> - <b>×</b>             |
|--------------------------------------------------|----------------------------------|------------------------------------------------------------|------------------------|---------------------------------|
| Dados cadastrais Cartão de crédito               | Relacionamento Cobrança X Plano  | de pagamento                                               |                        |                                 |
| Cliente (Bandeira Cartão)                        |                                  |                                                            |                        |                                 |
| 3 CIELO S.A                                      |                                  | Prazo (Dias) % T                                           | axa Adm. Cód. bandeira | (Auttar) Cód. bandeira (Sitef)  |
| Cobrança                                         |                                  | 30                                                         | 10,00                  | 1                               |
| CARC CARTAO DEBITO A REC                         | EBER                             |                                                            |                        |                                 |
| Conta                                            | 0770                             | <ul> <li>Tipo de operação</li> <li>O contrativo</li> </ul> | 0.00                   | Owner                           |
| 301013 TAXAS CARTAO DE CRE                       | DIIU                             | Credito                                                    | U Debito               | Voucher                         |
| Operadora                                        |                                  | lipo de pagamen                                            | to                     | 0.51                            |
| Credcard/Redeshop                                |                                  | O A vista                                                  | O Parcelado            | • Todos                         |
| Arraste uma coluna para este campo para a        | igrupar os dados por esta coluna |                                                            |                        |                                 |
| Dados Parcelamento                               | Taxa de administra               | ação                                                       |                        |                                 |
| Filial Cód. Cobrança Qtde. parcelas              | % taxa adm. cartão De Qt.Parc.   | Até Qt.Parc.                                               |                        |                                 |
| Clique aqui para                                 | adicionar uma nova linha         |                                                            |                        |                                 |
| Não existem registros a serem mostrados          |                                  |                                                            |                        |                                 |
| HI 4I 4 > > > +                                  | •                                |                                                            | 1                      | 4                               |
|                                                  |                                  |                                                            | C                      | <u>G</u> ravar <u>C</u> ancelar |

#### Observações:

- A rotina 2075 valida as seguintes informações da rotina 522: Operadora do Cartão, Código Bandeira, Tipo de Operação e Tipo de Pagamento, para identificação automática da cobrança ao realizar a transação TEF. Os dados informados nesses campos não poderão ser iguais aos dados das cobranças já cadastradas. Caso isso ocorra, a rotina 2075 não irá identificar o cadastro da nova cobrança com cartão;
- Quando não houver o código de bandeira insira o número zero;
- O responsável poderá visualizar ou cadastrar o código das operadoras de cartão através da rotina **2025 Cadastrar Operadora de Cartão de Crédito**.

© Todos os direitos reservados. - PC Sistemas - v. 1.5

Data: 23/03/2016

Página 7 de 10

## 4. Configurar Servidor NFC-e

Para utilizar o processo configurar servidor NFC-e, efetue os seguintes procedimentos:

4.1 Abra o browser, acesse o link N° do IP do caixa:8888/pcnfce;

Exemplo: localhost:8888/pcnfce.

#### 4.2 Clique o ícone Configuração;

| DocFiscal ×                  |                           |                               |            |
|------------------------------|---------------------------|-------------------------------|------------|
| ← → C 🗋 localhost:8888/pcnfc | ce/                       |                               | ର 🚖 🔳      |
| Servidor fiscal              |                           |                               | 8 🔹        |
| Envio Normal                 | NFC-e                     |                               |            |
| ~                            |                           | Status do serviço             |            |
|                              | Ativo desde               | 24/11/2015 10:33:22           |            |
| Modo "debug" JE              | Conexão de internet       | SIM                           |            |
| ×                            | Versão do serviço         | 1.0.81                        |            |
|                              | Última versão disponível  | 1.0.81                        |            |
|                              | Versão SEFAZ              | 3.10                          |            |
|                              | C Atualizar dados da tela |                               |            |
|                              |                           |                               |            |
|                              |                           |                               |            |
|                              |                           |                               |            |
|                              |                           |                               |            |
|                              |                           |                               |            |
|                              |                           |                               |            |
|                              |                           |                               |            |
|                              |                           |                               |            |
|                              |                           |                               |            |
|                              | © PC Sistemas 201         | 4-loops as dimitos inservados | Versão 1.0 |
| <                            |                           |                               | ▶          |

4.3 Na tela Configuração, clique em Geral;

| Servidor fiscal | +                                                            |
|-----------------|--------------------------------------------------------------|
|                 |                                                              |
| Configuração    |                                                              |
|                 |                                                              |
| <b>0</b> %      |                                                              |
| Geral Proxy     | Endereços de Web Services                                    |
|                 |                                                              |
|                 |                                                              |
|                 |                                                              |
|                 |                                                              |
|                 |                                                              |
|                 |                                                              |
|                 |                                                              |
|                 |                                                              |
|                 | O PC Sistemas 2014 - lodos os direitos reservados Versão 1.0 |

© Todos os direito

Página 8 de 10

Capacitação Continuada: A PC Sistemas disponibiliza soluções em treinamento, através de modalidades de ensino que vão ao encontro da necessidade específica do cliente, buscando satisfazer seu objetivo na relação de investimento x benefício. São oferecidos cursos presenciais e à distância. Os treinamentos presenciais podem ser ministrados em todos os Centros de Treinamentos da PC ou na empresa do cliente (In Loco). Conheça nossos programas de capacitação continuada, acessando o site www.treinamentopc.com.br/

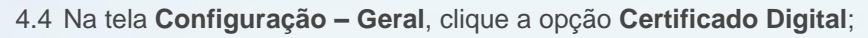

4.5 Preencha o campo (CSC) Token QrCode;

4.6 Marque a opção Gerar tag QrCode (Layout 3.30 XML), em seguida clique o botão Salvar;

Observação: o código (CSC) Token QrCode deve ser verificado com o contador da empresa.

| Servidor fiscal                      | ¢.                                                           |
|--------------------------------------|--------------------------------------------------------------|
| Configurações - Geral                |                                                              |
|                                      | Salvar                                                       |
| Diretórios Distribuição              |                                                              |
| Diretórios Comunicação NFC-e         |                                                              |
| Certificado Digital                  |                                                              |
| Carregar Certifica                   |                                                              |
| Tipo Certificado Senha Certificado   |                                                              |
| (ID) Token QrCode (CSC) Token QrCode |                                                              |
| 000001 0123456789                    |                                                              |
| Gerar tag QrCode (Layout 3.30 XML)   |                                                              |
| Atualizar Cadeia Certificadora       |                                                              |
| Importa/Exportar Configurações       |                                                              |
|                                      |                                                              |
|                                      | © PC Sistemas 2014 - Jooss os direitos reservados Vessão 1.0 |

**Observação:** na parametrização do servidor de NFC-e estão implementadas as duas versões do processo de NFC-e 3.0 e 3.10. Essa configuração é necessária para atender à legislação descrita na nota técnica do SEFAZ. A partir do dia 01/12/2015 o servidor de NFC-e deve ser parametrizado para se adequar à versão 3.10. Portanto, será necessário que a opção **Gerar tag QrCode (Layout 3.30 XML)** esteja marcada.

© Todos os direitos reservados. - PC Sistemas - v. 1.5

Data: 23/03/2016

Página 9 de 10

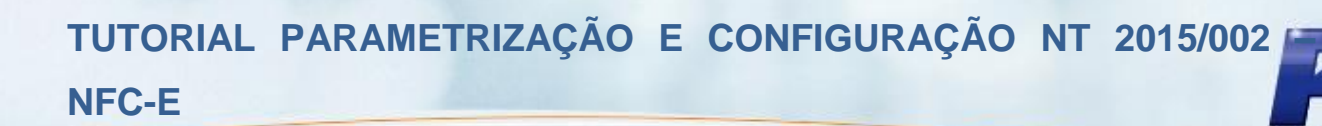

Mantenha o WinThor Atualizado, assim você proporciona o crescimento da sua empresa através de soluções criadas especialmente para o seu negócio!

Estamos à disposição para mais esclarecimentos e sugestões.

Fale com a PC: <u>www.pcsist.com.br</u> Central de Relacionamento - (62) 3250 0210

© Todos os direitos reservados. - PC Sistemas - v. 1.5

Data: 23/03/2016

Página 10 de 10